FPGA、CPLD 工具軟體 MAX+plus II 發展步驟(繪圖法)

- ー、CPLD 編號: ALTERA 之 EPM3064ALC44(3.3V)或 EPM7064SLC44(5V)
- 二、發展步驟:
  - 1. 新增專案(Project)資料夾,注意不要使用中文名稱(各類檔案名稱亦同)。
  - 2. 執行 MAX+plus II, 建立新專案:【File】→【Project】→【Name】
  - 3. 開啟繪圖檔:【File】→【New】→Graphic Editor file(.gdf)
  - 4. 儲存圖形檔:【File】→【Save】或【File】→【Save As】
  - 5. 繪製電路圖:常用的元件庫為<u>prim</u>itive(基本元件)、<u>macrofunction(</u>巨集元件如IC)
  - 6. 儲存電路圖:【File】→【Save】
  - 7. 選擇晶片 :【Assign】→【Device】→Family=MAX7000S, Devices=EPM7064SLC44-5
  - 8. 编譯電路圖:【MAX+plusⅡ】→【Compiler】,檢查電路是否有錯誤。
  - 9. 電路模擬 :【File】→【New】→Waveform Editor file(.scf),此步驟視情況可省略。
    - (1) 在波形編輯視窗空白處按滑鼠右鍵,執行【Enter Nodes from SNF...】加入 I/O 接腳。
    - (2) 設定模擬時間

模擬時間長度:【File】→【End Time】 ------ 如 8 模計數器的 16us 或大一些(配合整體狀態) 時間刻度設定:【Options】→【Grid Size】 ------ 如 1us (每 1us 轉變,則 16us 有 8 週的脈波) 時間顯示範圍:【View】→【Time Range】 ------ 通常設定與<u>模擬時間長度</u>値相同

- (3) 規劃輸入腳的 High、Low 狀態或波形
- (4) 存檔:【File】→【Save】
- (5) 進行模擬:執行【MAX+plusⅡ】→【Simulator】
- 10. 安排晶片接腳:【MAX+PlusⅡ】→【Floorplan Editor】
- 11. 二次編譯,產生燒錄檔「.sof及.pof」:【MAX+Plus II】→【Compiler】→【Start】
  sof(SRAM Object File)檔案格式用於 SRAM 的晶片,如 ALTERA 的 FLEX 系列晶片。
  pof(Programmer Object File)用於 EEPROM 的晶片,如 ALTERA 的 MAX 系列晶片。
- 12. 使用 Quartus II Programmer 工具軟體,以 USB Blaster→JTAG 介面進行下載或燒錄。

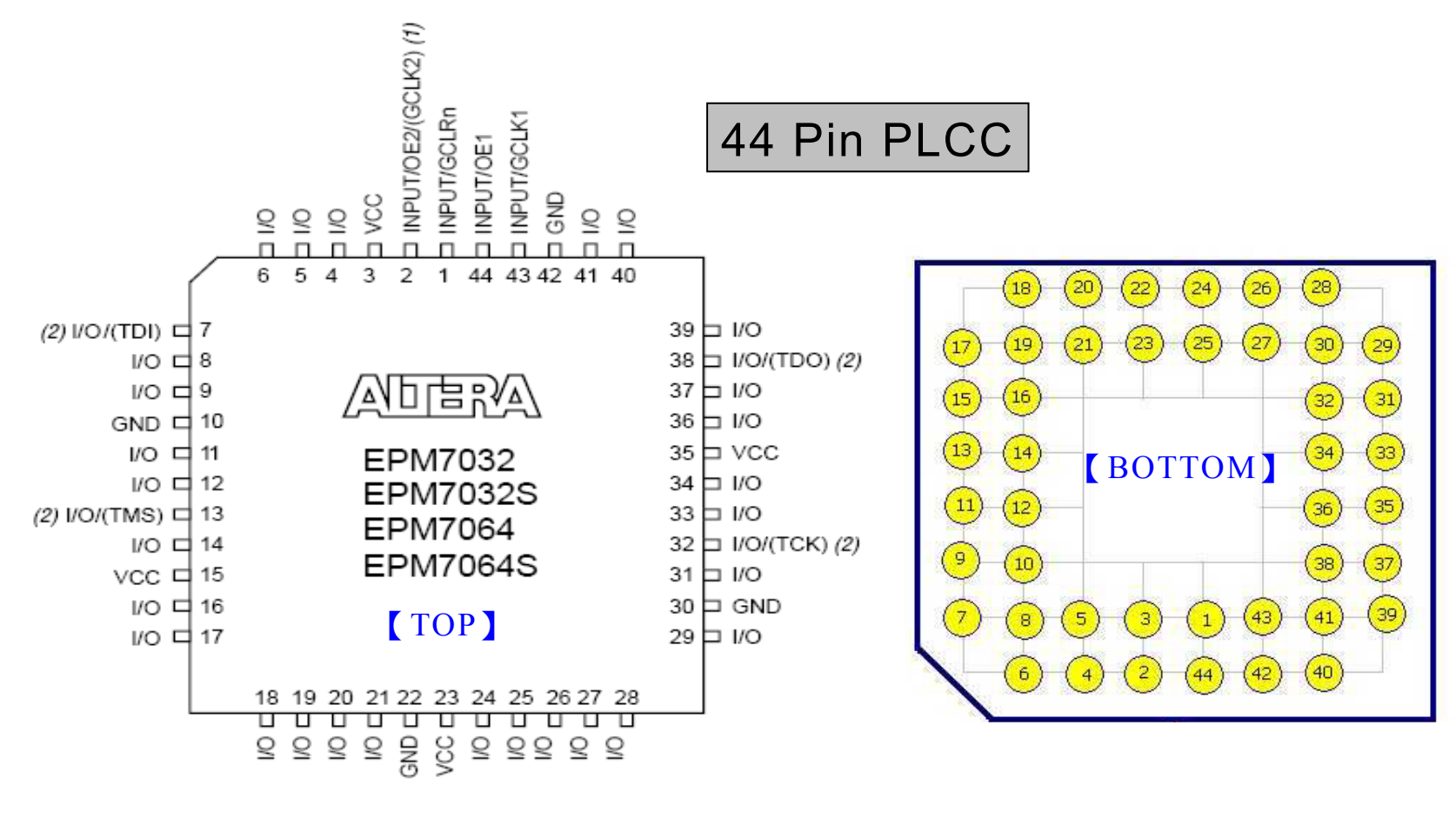

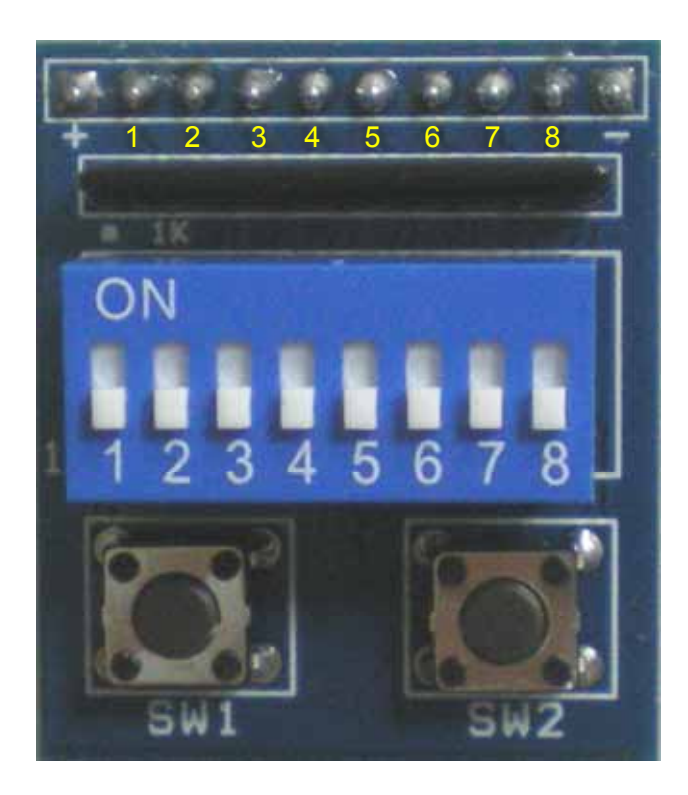

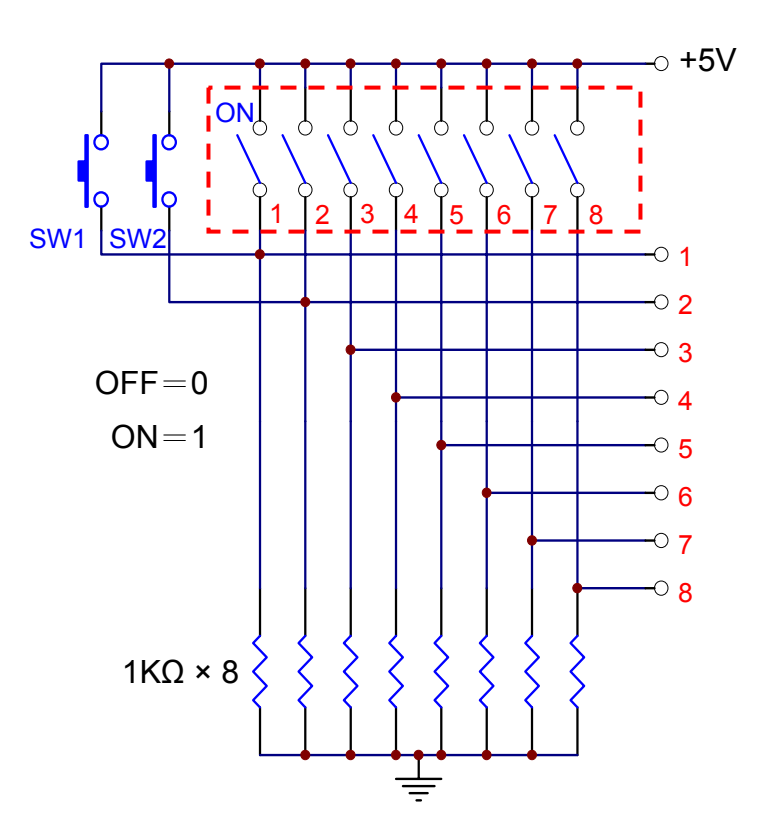

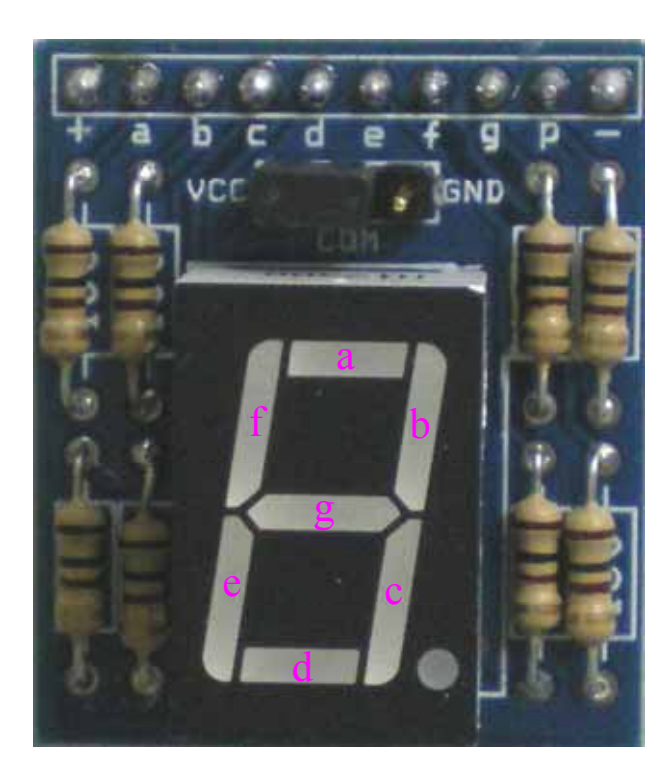

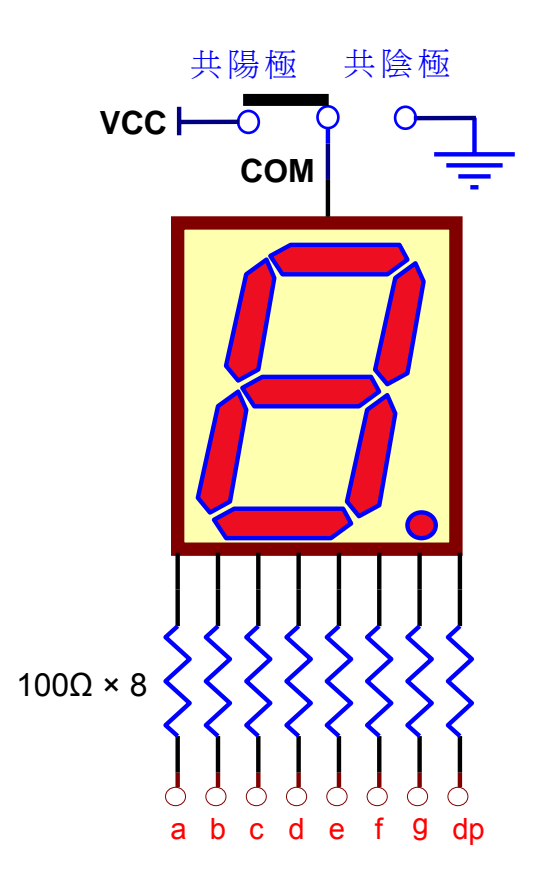